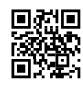

## Valorant Injection Failing (No Menu)

#### 1. Open Windows Settings:

Press the Windows key + I to open Settings.

2. Go to Update & Security:

In the Settings window, select Update & Security.

### 3. View Update History:

In the Windows Update section, click on View update history.

### 4. Uninstall the Specific Updates:

Scroll down and click on Uninstall updates.

In the list of updates, locate and select the following updates:

- KB5049981/KB5051974 (Windows 10 Security Update)
- KB5049622 and/or KB5050009 (Windows 11 Updates)
- Click Uninstall for each update.

# Valorant injection still failed (only required when unable to install the necessary updates)

Download the ISO here: <u>https://archive.org/download/win-11-</u> 23h2/Win11\_23H2\_English\_x64.iso

**Note:** Although the ISO mentions that all files will be deleted, this is not the case. A Windows.old folder will be created on your C: drive, which will store your previous files for easy recovery so that no files are deleted.

**Note:** After downloading the ISO file, make sure to uninstall the specified updates and pause all future updates. **Info:** If you're on Windows 10 the ISO file will work perfectly so no worries.

Update for Microsoft Windows (KB5049624) Microsoft Windows | Microsoft Corporation | Installed on 25/02/2025

Security Update for Microsoft Windows (KB5051989) Microsoft Windows | Microsoft Corporation | Installed on 25/02/2025

Uninstall

Uninstall